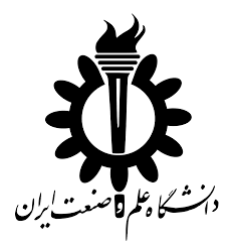

دانشكده مهندسي كامپيوتر

گروه مهندسی نرم افزار

عنوان پروژه:

# کرک نرم افزار Acme Photo ScreenSaver Maker به وسیله OllyDBG

پیش نویس اول پروژه کلاسی شماره ۵ درس کامپایلر پیشرفته

دانشجو:

مرتضی ذاکری

استاد:

دکتر سعید پارسا

پاییز ۱۳۹۵

فهرست مطالب

| ۱  | مە                 | ۱ مقده  |
|----|--------------------|---------|
| ۱  | ۍ انجام کار        | ۲ شرح   |
| ۱  | ابزارهای مورد نیاز | ۲_۱     |
| ۲  | نصب نرم افزار      | ۲_۲     |
| ۲  | نوع حمله           | ۳_۲     |
| ۴  | فرايند تحليل كد    | ۴_۲     |
| ۱۷ | به گیری            | ۳ نتيج  |
| ۱۷ | ع و ماخذع          | ۴ منابع |

#### ۱ مقدمه

در این گزارش نحوه کرک نرم افزار Acme Photo ScreenSaver Maker نسخه ۴٬۵۰ را بر روی ویندوز ۱۰ بررسی می کنیم. Acme Photo ScreenSaver Maker نرم افزاری جالب و قدرتمند برای ساخت محافظ صفحه نمایش از عکس های شما در کمترین زمان ممکن، است. این برنامه با محیط کاربری ساده و زیبا به شما کمک می کند تا عکس های خود را به راحتی به اسکرین سیور تبدیل کنید. شما می توانید تو سط این برنامه بر روی عکس های خود افکت های زیبا و موزیک های دلخواه قرار دهید تا زیبایی خاصی به آن دهید، این برنامه برای زیبایی کار دارای تنظیمات متفاوتی است که شما بدون هیچ تخصصی می توانید از آن بهره ببرید. مهچنین می توانید نوشیته های دلخواه خود را درون برنامه تایپ کنید و به آن افکت های زیبایی ببخ شید و در ا سکرین سیور خود از آن ا ستفاده نمایید. از نقاط واقعا مثبت این برنامه می توان به پشتیبانی آن از فونت ها و نوشته های فارسی اشاره کرد چون اکثر برنامه ها حروف فارسی را جدا جدا می نویسند.

این نرم افزار رایگان نیست و برای استفاده از تمامی امکانات آن بایستی آن را از شرکت ایجاد کننده خریداری کنیم. اما می توان با Debug کد آن ساز و کار بررسی Registration Code را تشخیص داده و آن را دور زد. در ادامه به شرح روش انجام این کار می پردازیم.

## ۲ شرح انجام کار

## ۱\_۲ ابزارهای مورد نیاز

ابزارهایی که در این گزارش استفاده شده اند عبارت اند از:

- PEiD-0.95-20081103 جهت شــناسـایی زبان برنامه نویسـی برنامه و نوع Packer
   استفاده شده در صورت وجود.
  - OllyDBG 110: جهت اجرای برنامه در مد Debug و کرک آن.

## ۲\_۲ نصب نرم افزار

ابتدا نرم افزار Help گزینه ... Acme Photo ScreenSaver Maker را دریافت و آن را نصب می کنیم. نرم افزار را اجرا می کنیم و از منوی Help گزینه ... About را می زنیم. همان طور که مشاهده می شود نرم افزار ثبت نشده و به همین دلیل محدودیت هایی دارد. از جمله این که هر بسته ای که شما با این نرم افزار ایجاد می کنید می تواند حداکثر ۷ عدد عکس در خود داشته باشد. برای رفع این محدودیت باید نرم افزار را خریداری کرده یا این محدودیت را در داخل کد برنامه تشخیص داده و آن را غیر فعال کنیم.

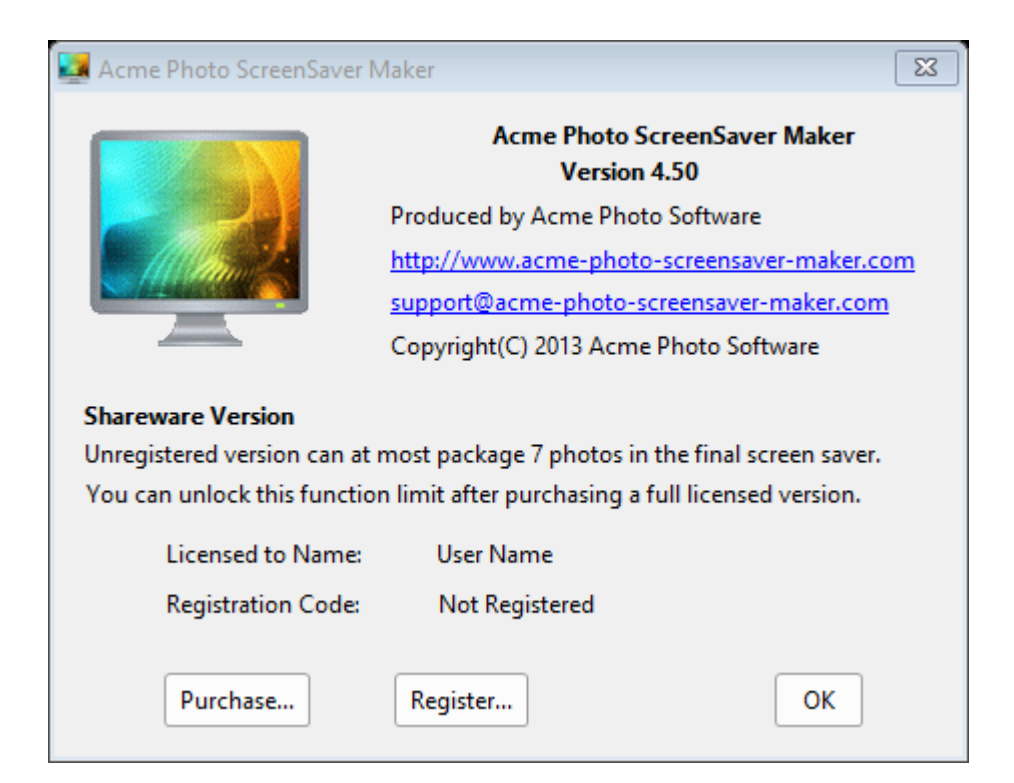

## ۲\_۳ نوع حمله

در پنجره شکل فوق بر روی گزینه Register کلیک می کنیم و در قسمت های نشان داده شده متن دلخواهی را وارد می کنیم.

| Acme Photo ScreenSaver N    | Maker 🔀                                           |
|-----------------------------|---------------------------------------------------|
|                             | Acme Photo ScreenSaver Maker<br>Version 4.50      |
|                             | Produced by Acme Photo Software                   |
|                             | http://www.acme-photo-screensaver-maker.com       |
|                             | support@acme-photo-screensaver-maker.com          |
|                             | Copyright(C) 2013 Acme Photo Software             |
| Shareware Version           |                                                   |
| Unregistered version can at | most package 7 photos in the final screen saver.  |
| You can unlock this functio | n limit after purchasing a full licensed version. |
| Licensed to Name:           | Morteza                                           |
| Registration Code:          | 1234567 Verify                                    |
| Purchase                    | ОК                                                |

گزینه Verify می زنیم. پیام خطای زیر ظاهر می شـود که نشـان دهنده نادرسـت بود مقادیر ورودی توسط ما است.

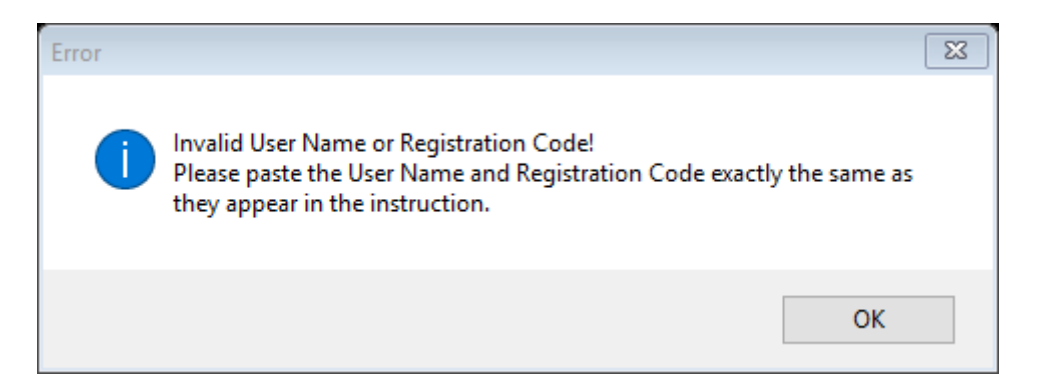

نوع حمله برای قانونی کردن یا شکست قفل نرم افزار ها یا در ا صطلاح همان Crack عموما بر سه دسته کلی است، که عبارتند از:

۱. Serial Fishing: در این حالت یک (یا چند) شماره سریال ثابت در کد اجرایی برنامه ثبت شده و برنامه سریال ورودی کاربر را با این شماره (ها) مقایسه می کند. پس کافی است تا (یکی از) این شماره (ها) را به د ست آوریم. با توجه به سادگی بیش از اندازه، این روش امروزه به ندرت استفاده می شود.

- ۲. Key Generator یا Key Generator: در این روش برنامه صحت شمارسریال ها را با یک الگوریتم در داخل کد خود برر سی می کند. بنابراین بایستی این ساز و کار الگوریتم را تشخیص داد و سپس برنامه ای به نام KeyGen نوشت که سریال های معتبر تولید کند. این روش کمی پیچیده تر است و تشخیص ساز و کار الگوریتم ممکن است زمانبر باشد.
- ۳. Patching: در این روش فایل اجرایی اصلی برنامه تحلیل می شود و مسیر دسترسی به پیغام موفقیت یا پیغام های مشابه آن و نیز پیغام های خطا (مشابه شکل فوق) که ناشی از نادر ست بودن اطلاعات ورودی است، از داخل کد استخراج می شود، سپس تغییراتی در مسیرهای اجرایی کد داده می شود به نحوی که کنترل اجرای برنامه به پیغام موفقیت بر سد و در این حالت برنامه کا درمده یا قفل آن شکسته شده است. در نهایت فایل تغییر داده شده این در می در این حالت برنامه علی خطا (می این می شود به نحوی که کنترل اجرای برنامه به ویغام موفقیت بر سد و در این حالت برنامه کا درمده یا قفل آن شکسته شده است. در نهایت فایل تغییر داده شده را به یک فایل اجرایی تبدیل کرده و آن را جایگزین فایل اجرایی اصلی می کنند. Patching شایع ترین نوع Crack برنامه ها و نرم افزار ها است و لازمه آن درک کامل بخش هایی از ساختار فایل اجرایی است که مربوط به عملیات بررسی صحت اطلاعات می شود.

برای نرم افزار Acme که مورد بحث ما است؛ در حال حاضر ذهنیتی نسبت به انتخاب یکی از روش های فوق یا هر روش دیگری نداریم. اما می توان حدس هایی زد(!). از آن جایی که Registration Code بعد از خرید برنامه توسط وب سایت شرکت در اختیار گذاشته می شود، بعید است که از روش اول برای بررسی صحت آن استفاده شده باشد. همچنین از آن جا که یافتن الگوریتم نیز زمانبر است و ممکن است موفق نشویم روش دوم نیز کارآمد نیست. لذا چنان چه در ادامه هم خواهیم دید با یافتن متن همه پیام ها داخل کد، متوجه می شویم که به آسانی می توان از رویکرد Patching برای ایجاد یک فایل اجرایی ثانویه معتبر (!) بهره گرفت.

#### ۲\_۴ فرایند تحلیل کد

در این قسمت گام به گام اقدامات انجام شده برای Crack نرم افزار Acme شرح می دهیم.

پیام خطای ناشی از نادرست بود اطلاعات ثبت نرم افزار را یادداشت می کنیم.

۲. فایل اجرایی برنامه را PEiD باز می کنیم. مشاهده می شود که نرم افزار با زبان
 ۲. فایل اجرایی برنامه را Disassembler نوشته شده است و کد آن هم Pack نشده است. این بدین
 معنی است که می توان براحتی آن را توسط سه Disassembler و Debugger گشود.

| 🔛 PEiD ∨0.95                                                                                                    |                                         |  |  |  |  |  |  |
|----------------------------------------------------------------------------------------------------|-----------------------------------------|--|--|--|--|--|--|
| File: C:\AcmeSoft\Acme Photo ScreenSaver Maker\Apssm.exe                                                                      |                                         |  |  |  |  |  |  |
| Entrypoint: 00006C9C<br>File Offset: 00006C9C                                                                                 | EP Section:.textFirst Bytes:68,00,70,40 |  |  |  |  |  |  |
| Linker Info: 6.0                                                                                                    | Subsystem: Win32 GUI >                  |  |  |  |  |  |  |
| Microsoft Visual Basic 5.0 / 6.0         Multi Scan       Task Viewer         Options       About         ✓       Stay on top |                                         |  |  |  |  |  |  |

| ( <b>&gt;</b>    <b>-</b>   <b>+</b>   <b>+</b> | LEMTWHC/KI                          | R S 🔚 📰 ? |                |                                               |   |
|-------------------------------------------------|-------------------------------------|-----------|----------------|-----------------------------------------------|---|
|                                                 |                                     |           |                |                                               |   |
| CPU - main thread, mo                           | ule ntdll                           |           |                | - 0                                           | x |
| 560974 895C24 08                                | MOV DWORD PTR SS:[ESP+8],EBX        |           |                | ∧ Registers (FPU) < <                         | < |
| 560978 ^ E9 OCO6FE                              | F JMP ntdll.77550F89                |           |                | EAX 00406C9C Apssm. ModuleEntryPoint>         |   |
| 56097D 8D49 00                                  | LEA ECX, DWORD PTR DS: [ECX]        |           |                | ECX 0000000                                   |   |
| 560980 8BD4                                     | MOV EDX,ESP                         |           |                | EDX 00000000                                  |   |
| 7560982 0F34                                    | SYSENTER                            |           |                | EBX 00200000                                  |   |
| 7560984 8DA424 00                               | 0000(LEA ESP, DWORD PTR SS:[ESP]    |           |                | ESP 0019FFF0                                  |   |
| 756098B 🖉 EB 03                                 | JMP_SHORT_ntdll.KiFastSystemCallRet |           |                | EBP 00000000                                  |   |
| 756098D CC                                      | INT3                                |           |                | ESI 0000000                                   |   |
| 756098E CC                                      | INT3                                |           |                | EDI 00000000                                  |   |
| 756098F CC                                      | INT3                                |           |                |                                               |   |
| 7560990 C3                                      | RETN                                |           |                | EIP 77560974 httd11.77560974                  |   |
| 7560991 8DA424 00                               | 0000(LEA ESP, DWORD PTR SS:[ESP]    |           |                | C 0 ES 002B 32bit 0(FFFFFFFF)                 |   |
| 7560998 8DA424 00                               | 00000(LEA ESP,DWORD PTR SS:[ESP]    |           |                | P 0 CS 0023 32bit 0(FFFFFFFF)                 |   |
| 756099F 90                                      | NOP                                 |           |                | A 0 SS 002B 32bit 0(FFFFFFFF)                 |   |
| 75609A0 8D5424 04                               | LEA EDX, DWORD PTR SS:[ESP+8]       |           |                | Z 0 DS 002B 32bit 0(FFFFFFFF)                 |   |
| 75609A4 CD 2E                                   | INT 2E                              |           |                | 5 0 F5 0053 32bit 203000(FFF)                 |   |
| 75609A6 C3                                      | RETN                                |           |                | T 0 GS 002B 32bit 0(FFFFFFFF)                 |   |
| 75609A7 CC                                      | 1013                                |           |                | V D 0                                         |   |
| BX=00200000                                     | 11ALX                               |           |                | 0 0 LastErr ERROR_ENVVAR_NOT_FOUND (000000CB) |   |
| tack 55:[0019FFF8]                              | 0000000                             |           |                | EFL 00000202 (ND,NB,NE,A,NS,PD,GE,G)          |   |
| ddress ASCII dump                               |                                     | 0019FF    | 0 00000000     |                                               | ^ |
| 04A8000                                         |                                     | 0019FF    | 4 00406C9C Aps | ssm. <moduleentrypoint></moduleentrypoint>    |   |
| 04A8020                                         |                                     | 0019FF    | 8 00000000     |                                               |   |
| 04A8040                                         |                                     | 0019FFI   | C 00000000     |                                               |   |
| 04A8060                                         |                                     |           |                |                                               |   |
| 04A8080                                         |                                     |           |                |                                               |   |
| 04A80A0                                         |                                     |           |                |                                               |   |
| 04A80C0                                         |                                     |           |                |                                               |   |
| 04A80E0                                         |                                     |           |                |                                               |   |
| 04A8100                                         |                                     |           |                |                                               |   |
| 04A8120                                         |                                     |           |                |                                               |   |
| 04A8140                                         |                                     |           |                |                                               |   |
| 04A8160                                         |                                     |           |                |                                               |   |
| 04A8180                                         |                                     |           |                |                                               |   |
| 0440440                                         |                                     |           |                |                                               |   |
| U4A61AU                                         |                                     |           |                |                                               |   |

<sup>\</sup> Debug

۴. پس از اجرا برنامه در حالت Pause قرار می گیرد. پنجره اجرایی پیش فرض باز شده مربوط به ماژول Intdll است که یه ماژول سیستمی حاوی توابع سیستمی می باشد. ما ابتدا باید کد فایل اجرایی Apssm.exe با فشردن کلیدهای E + L پنجره حاوی لیستی از همه ماژول های درگیر در عملیات نشان داده می شود. از این پنجره فایل ا صلی خودمان را انتخاب می کنیم (دو بار کلیک)که در این جا اولین فایل ا ست. در این پنجره همچنان می توان دید که برنامه ما از توابع سیستمی کدام فایل ها استفاده می کند که می تواند جالب باشد.

| 0  |           |             |          |           |                                                                                                    |                                                    |   |
|----|-----------|-------------|----------|-----------|----------------------------------------------------------------------------------------------------|----------------------------------------------------|---|
|    | E Executa | ble modules |          |           |                                                                                                    |                                                    |   |
|    | -         |             |          | lu l      | and the second second se |                                                    |   |
| 11 | Base      | Size        | Entry    | Name      | File version                                                                                                    | Path                                               | ^ |
|    | 00400000  | 00062000    | 00406C9C | Apssm     | 4.05                                                                                                    | C:\AcmeSoft\Acme Photo ScreenSaver Maker\Apssm.exe |   |
|    | 64F00000  | 00092000    | 64F4F7C0 | apphelp   | 10.0.14393.0 (r                                                                                                    | C:\WINDOW5\system32\apphelp.dll                    |   |
|    | 66000000  | 00153000    | 66001AF8 | MSVBVM60  | 6.00.9815                                                                                                    | C:\WINDOWS\SYSTEM32\MSVBVM60.DLL                   |   |
|    | 73FA0000  | 0000A000    | 73FA2A90 | CRYPTBAS  | 10.0.14393.0 (r                                                                                                    | C:\WINDOW5\System32\CRYPTBASE.dl1                  |   |
|    | 73FB0000  | 0001E000    | 73FBBA20 | SspiCli   | 10.0.14393.576                                                                                                    | C:\WINDOWS\System32\SspiCli.dll                    |   |
|    | 74040000  | 00041000    | 740571C0 | sechost   | 10.0.14393.0 (r                                                                                                    | C:\WINDOW5\5ystem32\sechost.dll                    |   |
|    | 74090000  | 00211000    | 7419F950 | combase   | 10.0.14393.0 (r                                                                                                    | C:\WINDOWS\System32\combase.dll                    |   |
|    | 74260000  | 0005A000    | 742F2960 | bcryptPr  | 10.0.14393.0 (r                                                                                                    | C:\WINDOWS\System32\bcryptPrimitives.dll           |   |
|    | 74500000  | 001A1000    | 745BE5C0 | KERNELBA  | 10.0.14393.206                                                                                                    | C:\WINDOWS\System32\KERNELBASE.dll                 |   |
|    | 74680000  | 00094000    | 746E8590 | OLEAUT32  | 10.0.14393.447                                                                                                    | C:\WINDOWS\System32\OLEAUT32.dl1                   |   |
|    | 74750000  | 0007B000    | 74765A20 | msvcp_wi  | 10.0.14393.0 (r                                                                                                    | C:\WINDOWS\System32\msvcp_win.dll                  |   |
|    | 747E0000  | 000E0000    | 7480E340 | ucrtbase  | 10.0.14393.0 (r                                                                                                    | C:\WINDOWS\System32\ucrtbase.dll                   |   |
|    | 748C0000  | 000EA000    | 748F8660 | ole32     | 10.0.14393.0 (r                                                                                                    | C:\WINDOWS\System32\ole32.dll                      |   |
|    | 74630000  | 000BE000    | 74B656A0 | msvcrt    | 7.0.14393.0 (rs                                                                                                    | C:\WINDOWS\System32\msvcrt.dll                     |   |
|    | 74BF0000  | 0015F000    | 74BFA890 | USER32    | 10.0.14393.0 (r                                                                                                    | C:\WINDOWS\System32\USER32.dll                     |   |
|    | 74D60000  | 00026000    | 74D64E60 | GDI32     | 10.0.14393.206                                                                                                    | C:\WINDOWS\System32\GDI32.dll                      |   |
|    | 74D90000  | 000E0000    | 74DA5FD0 | KERNEL 32 | 10.0.14393.206                                                                                                    | C:\WINDOW5\System32\KERNEL32.DLL                   |   |
| 1  | 74E70000  | 000C1000    | 74E914E0 | RPCRT4    | 10.0.14393.0 (r                                                                                                    | C:\WINDOWS\System32\RPCRT4.dll                     |   |
| 1  | 74F40000  | 00015000    |          | win32u    | 10.0.14393.51 (                                                                                                    | C:\WINDOWS\System32\win32u.dll                     | × |
| 1  |           |             |          |           |                                                                                                    |                                                    |   |

- ۵. پنجره ای اکنون باز شده است کد همان فایل اجرایی ما است. برای یافتن محل پیغام خطای شماره ثبت، که در ابتدای کار آن را دیدیم باید متن پیام را جست و جو نماییم.
   برای این منظور روی پنجره کلیک راست کرده و از منوی باز شده گزینه Search for و سپس گزینه All referenced text strings را می زنیم.
- ۶. در این پنجره همه متن های ر شته ای برنامه نشان داده شده است. برای یافتن پیغام خطای شماره ثبت کلیک راست کرده و گزینه Search for را انتخاب می کنیم. کافی است در پنجره باز شده ابتدای متن پیام که عبارت ... Invalid User Name بود را وارد کنیم و سپس 0k را می زنیم.

| R Text strings referenced in Apssm:.text          |                                                                                                    |
|---------------------------------------------------|----------------------------------------------------------------------------------------------------|
| Address Disassembly                               | Text string                                                                                                    |
| 00471A55 PUSH Apssm.00419EDC                      | UNICODE "Temp\tempicon.ico"                                                                                                    |
| 00471BFE PUSH Apssm.0041B828                      | UNICODE "24bit"                                                                                                    |
| 00471D27 PUSH Apssm.0041B838                      | UNICODE "48*"                                                                                                    |
| 004729F6 PUSH Apssm.0041B8CC                      | UNICODE "Logo.gif"                                                                                                    |
| 00472C1A PUSH Apssm.0041B8E4                      | UNICODE "mailto:"                                                                                                    |
| 00472EDF PUSH Apssm.0041B8F8                      | UNICODE "**********"                                                                                                    |
| 0047322A PUSH Apssm.0041B938                      | UNICODE "Full Licensed Version"                                                                                                    |
| 00473385 PUSH Apssm. 004 Enter text to search for | × your User Name and Registration Code"                                                                                            |
| 004/33F2 PUSH Apssm.004                           | he About Window"                                                                                                    |
| 0047345F PUSH Apssm.004 Invalid                   | a secure on-line order or try other ordering options"                                                                              |
| 0047346E PUSH HUSSM.004                           | the registration code now                                                                                                    |
| Beh71489 BUCH ODCCD Beh                           | zo av                                                                                                    |
| 88474055 1031 Hp351.884                           |                                                                                                    |
| 8847518F PUSH Apscm 884                           |                                                                                                    |
| AA475393 PUSH Anssm. AA4                          | Cancel billins"                                                                                                    |
| 0047539E MOU EDX.Apssm.0041BAD8                   | UNICODE "klist"                                                                                                    |
| 00475385 PUSH Apssm.00414EDC                      | UNICODE "ISP.ini"                                                                                                    |
| 00475406 MOV EDX,Apssm.004110AC                   | UNICODE "Fantasy"                                                                                                    |
| 0047541F PUSH Apssm.00414EDC                      | UNICODE "ISP.ini"                                                                                                    |
| 0047547B PUSH Apssm.00414EDC                      | UNICODE "ISP.ini"                                                                                                    |
| 00475512 MOV EDX,Apssm.004110AC                   | UNICODE "Fantasy"                                                                                                    |
| 0047552B PUSH Apssm.00414EDC                      | UNICODE "IsP.ini"                                                                                                    |
| 0047559E MOV DWORD PTR SS:[EBP-F0],Apssm.0041109  | UNICODE "Info"                                                                                                    |
| 004755EF MOV DWORD PTR SS:[EBP-D0],Apssm.0041BB1  | UNICODE "Thank you for your registration!"                                                                                         |
| 004755F9 MOV DWORD PTR SS:[EBP-E0],Apssm.0041BB5  | (UNICODE "The program is a full licensed version now."                                                                             |
| 004756A9 MOU DWORD PTR SS:[EBP-F0],Apssm.0041BD9  | UNICODE "Error"                                                                                                    |
| 004/56FH MUU DWORD PIR 55:[EBP-D0],HDSSm.0041BBF  | UNICUDE "Invalid User Name or Registration Code?"                                                                                  |
| 00475704 MOU DWORD FIR SS:[EBF-E0],HPS5M.0041866  | UNICODE "Headse paste the user name and neglistration code exactly the same as they ap                                             |
| 80475768 MOU FDX Ancom 80418008                   | UNITODE USER HAME UT NEU DUE IS HULL :<br>INITODE "USERSReshedahijulmoogeetuumuzaenderetu kkimkoonestuukuva 1246508- #/\\40\$<\&*/ |
| 804763RD PIISH Ancom 80418F04                     | INTCODE "confriends" and "                                                                                                    |
| AAL74076 DUCH ANCON AAL4DEDA                      |                                                                                                    |

۲. همه پیام های مرتبط با موضوع ثبت نرم افزار مشاهده می شود. در آدرس های نشان
 داده شده در شکل با استفاده در کلید F2، نقطه توقف یا Break Point ایجاد می

كنيم.

| 00475512 | MOV EDX,Apssm.004110AC                    | UNICODE "Fantasy"                                         |
|----------|-------------------------------------------|-----------------------------------------------------------|
| 0047552B | PUSH Apssm.00414EDC                       | UNICODE "IsP.ini"                                         |
| 0047559E | MOV DWORD PTR SS:[EBP-F0],Apssm.0041109   | UNICODE "Info"                                            |
| 004755EF | MOV DWORD PTR SS:[EBP-D0],Apssm.0041BB1   | UNICODE "Thank you for your registration!"                |
| 004755F9 | MOV DWORD PTR SS:[EBP-E0],Apssm.0041BB5   | UNICODE "The program is a full licensed version now."     |
| 004756A9 | MOV DWORD PTR SS:[EBP-F0], Apssm. 0041BD9 | UNICODE "Error"                                           |
| 004756FA | MOV DWORD PTR SS:[EBP-D0],Apssm.0041BBF   | UNICODE "Invalid User Name or Registration Code!"         |
| 00475704 | MOV DWORD PTR SS:[EBP-E0],Apssm.0041BCC   | UNICODE "Please paste the User Name and Registration Code |
|          |                                           | · · · · · ·                                               |

۸. با دو بار کلیک روی کد "Error" به محل استفاده آن می رویم؛ یعنی آدرس O04756A9 دقت شود که آدرس ها در مبنای ۱۶ هستند و هر رقم معادل ۴ بیت است به این ترتیب آدرس های برنامه ۳۲ بیتی هستند (حاوی ۴ بایت یا ۸ رقم مجزا) زیرا اساسا نرم افزار ما ۳۲ بیتی است. همچنین ما در حال کار بر روی کدهای اسمبلی ما شین های 85% هستیم. یعنی مجموعه د ستور العمل هایی که در این جا با آن ها سر رو کار داریم، مجموعه دستورالعمل های ماشین های 85% هستند (سوی کدهای اسمبلی ما شین های 85% هستیم. یعنی مجموعه د ستور العمل هایی که در این جا با آن ها سر رو کار داریم، مجموعه دستورالعمل های ماشین های 85% هستند مستقل از این که چه معماری داخلی دارند و یا این که محصول کدام شرکت هستند (نوعی استادارد). مثلا پردازنده های سری ™Intel یک ویک وی این دستورالعمل ها ماشین های 100 را دارند و یا این که محصول کدام شرکت هستند مستقل از این را دارند(یده). مثلا پردازنده های سری ™Debugger برای مجموعه دستورالعمل های این ار دارنده ای این که محصول کدام شرکت های 100 این دستورالعمل های این دستورالعمل های این که محصول کدام شرکت هستند (نوعی می استاندارد). مثلا پردازنده های سری ™ODU یک Pobugger برای مجموعه دستورالعمل ما شرکت هموعه دستورالعمل های ماشین ما نیز بر روی همین ریزپردازنده اجرا می می شود.

۹. خطای "... Invalid User Name or" نیز در آدرس 004756FA قرار دارد. ایده شروع Crack نباید به عملیات Crack این است: کنترل اجرای برنامه بعد از فشردن گزینه Verify نباید به

این قسمت ها برسد، در عوض کنترل اجرا یا مسیر اجرایی باید به قسمتی که پیام "Thank you for your registration" وجود دارد يعنی آدرس 004755EF برســد. در حالت کلی روند اجرای برنامه به ترتیب از آدرس کمتر به سهمت آدرس بیش تر یا از بالا به پایین است. د ستورات پرش نقش اصلی را در تعیین مسیر اجرایی دارند و این نظم را بر هم می زنند. پس به دنبال اولین د ستور پر شی می گردیم که قبل پیام خطا قرار دارد و مقصد آن نیز بعد از پیام خطا است. این دستور حتما وجود دارد چرا که در صورت صحیح بود کد ثبت، این پیام ها دیده نمی شوند یعنی از روی آن ها پرش می شود. از آدرس 004756A9 به سمت ادرس های قبلی حرکت می کنیم. اولین د ستور یرش در آدرس 00475665 است: JMP 004757F2 که یک دستور پرش غیر شرطی به مق صد 004757F2 در همین فایل ا ست. مق صد نیز بعد از تمامی پیغام های خطا قرار دارد. نرم افزار Olly DBG به صورت خودکار با کلیک کردن بر روی دستور مقصد آن را نشان می دهد. آن چه گفته شد بدین معنی است که اگر این پرش انجام شود برنامه Register خواهد شد، زیرا از سد پیغام های خطا به سلامت عبور کرده است. از آن جایی که پرش غیر شرطی است کافی است به نحوی کنترل اجرا به آن بر سد در این صورت حتما اجرا خواهد شد. اما اگر کنترل اجرا به آن نرسد، یعنی از روی آن پرش كند، (به دستور بلافصله قبل از آن برسد) اجرا نمى شود. دستور بلافاصله بعد از اين د ستور LEA<sup>۲</sup> است. با کلیک روی آن و سپس Ctrl + R تمامی آدرس هایی که د ستور موجود در آن ها به این دستور پرش می کنند نشان داده می شود. این از جمله امکاناتی است که Olly DBG را بسیار محبوب می نمایید.

<sup>r</sup> Load Effective Address

| Reference            | es in Apssm:.text to 0047566A |                         |
|----------------------|-------------------------------|-------------------------|
| Address              | Disassembly                   | Comment                 |
| 00473F53             | JNZ Apssm.0047566A            |                         |
| 004743D3             | JNZ Apssm.0047566A            |                         |
| 00474418             | JN2 Apssm.0047566A            |                         |
| 0047450D<br>00474DFF | JA ADSSM 0047566A             |                         |
| 00474EAD             | JA ADSSM.0047566A             |                         |
| 00475018             | JNZ Apssm.0047566A            |                         |
| 00475175             | JNZ Apssm.0047566A            |                         |
| 0047566A             | LEA EAX,DWORD PTR SS:[EBP-78] | (Initial CPU selection) |
|                      |                               |                         |
|                      |                               |                         |
|                      |                               |                         |
|                      |                               |                         |
|                      |                               |                         |
|                      |                               |                         |
|                      |                               |                         |
|                      |                               |                         |
|                      |                               |                         |
|                      |                               |                         |
|                      |                               |                         |
|                      |                               |                         |
|                      |                               |                         |
|                      |                               |                         |
|                      |                               |                         |
|                      |                               |                         |
|                      |                               |                         |
|                      |                               |                         |
|                      |                               | •                       |

۱۰. همان طور که مشاهده می شود از ۸ مکان مختلف با دستورات پرش شرطی INZ و AL به این مکان پرش می شـود. این رفتار حالت ایسـتای برنامه اسـت و در هنگام اجرا مشخص می شود که از کدام دستور به این محل پرش خواهد شد. به هر حال هر کدام از این پرش ها که اتفاق بیفتند، کنترل اجرا از روی دستور JMP پرش می کند و برنامه Register نخواهد شد. پس باید ضمن اجرا برنامه کاری کنیم تا هریک از این پرش ها که شـرط آن ها برقرار است، انجام نشـوند یعنی شـرط آن ها را برهم بزنیم یا این که مقصد آن ها را عوض کنیم، که حتی در صورت برقرار بود شرط باز هم به این مقصد پرش نکنند. روش دوم خیلی راحت تر است اما باید در انتخاب مقصد خیلی دقت شود چرا که ممکن اسـت **کنترل به طور کلی** به هم بریزد. راه حل هوشــمندانه به این صورت خواهد بود که مقصد دستور پرش را دسـتور بعدی قرار دهیم (!!!) یعنی **چه** د **ستور پرش اجرا شود چه اجرا نشود کنترل برنامه تغییری نخواهد کرد**. چون م میر بعد از اجرای د ستور پرش شرطی نیز معتبر ا ست یعنی از قبل تحت شرایطی قطعا کنترل اجرا به آن می ر سیده است، به این ترتیب هیچ مشکلی در کنترل اجرای برنامه به وجود نمی آید، تنها وجود این دسـتور پرش بی اثر می شروایی در کنترل اجرای ۱۱.در این مرحله برای آن که هنگام اجرای برنامه روی هریک از دستورات پرش شرطی پیدا شده در مرحله قبل متوقف شویم، تا مقصد آن را عوض نماییم، روی هر کدام از آن ها Break Point قرار می دهیم.

| References in Apssm.:text to 0047566A  |                         |  |  |  |  |  |
|----------------------------------------|-------------------------|--|--|--|--|--|
| Address Disassembly                    | Comment                 |  |  |  |  |  |
| 00473F53 JNZ Apssm.0047566A            |                         |  |  |  |  |  |
| 004743D3 JNZ Apssm.0047566A            |                         |  |  |  |  |  |
| 004744F8 JNZ Apssm.0047566A            |                         |  |  |  |  |  |
| 00474580 JNZ HPSSM.0047500H            |                         |  |  |  |  |  |
| AB474FAD JA AD55m_AB47566A             |                         |  |  |  |  |  |
| 00475018 JNZ Apssm.0047566A            |                         |  |  |  |  |  |
| 00475175 JNZ Apssm.0047566A            |                         |  |  |  |  |  |
| 0047566A LEA EAX,DWORD PTR SS:[EBP-78] | (Initial CPU selection) |  |  |  |  |  |
|                                        |                         |  |  |  |  |  |
|                                        |                         |  |  |  |  |  |
|                                        |                         |  |  |  |  |  |
|                                        |                         |  |  |  |  |  |
|                                        |                         |  |  |  |  |  |
|                                        |                         |  |  |  |  |  |
|                                        |                         |  |  |  |  |  |
|                                        |                         |  |  |  |  |  |
|                                        |                         |  |  |  |  |  |
|                                        |                         |  |  |  |  |  |
|                                        |                         |  |  |  |  |  |
|                                        |                         |  |  |  |  |  |
|                                        |                         |  |  |  |  |  |
|                                        |                         |  |  |  |  |  |
|                                        |                         |  |  |  |  |  |
|                                        |                         |  |  |  |  |  |
|                                        |                         |  |  |  |  |  |
|                                        |                         |  |  |  |  |  |
|                                        | ×                       |  |  |  |  |  |

۱۲.اجرای برنامه را با یک بار فشردن کلید F9 ادامه می دهیم.

- ۱۳.بار دیگر برنامه متوقف می شود. البته نه در مکان هایی که Break Point قرار داده ایم. به هر حال با F9 ادامه می دهیم تا برنامه باز شود.
- ۱۴. اکنون اطلاعاتی دلخواه را در قســمت Register وارد می کنیم و گزینه Verify را می زنیم.
- JMP مشاهده می شود که برنامه در اولین آدرس حاوی دستور پرش شرطی به بعد از JMP متوقف شد (آدرس 300,000). همان مکانی که از قبل نقطه توقف گذاشته بودیم. اگر این پرش انجام شود Register انجام نمی شود است و برنامه پیغام خطا می دهد. این پرش در حال حاضر انجام می شود. در قسمت پایین سمت چپ پنجره اصلی برنامه Olly DBG می توان مشاهده کرد که آیا پرش انجام می شود یا خیر.

Jump is taken 0047566A=Apssm.0047566A ۱۶. ما اجازه نمی دهیم این پرش انجام شود. طول دستور "JNZ به طور کلی ۶ بایت است یعنی دستور بعدی از آدرس 2009 ( 6 + 2003) ( 2 + 2004) ( 2 + 2004) ( 2

| CollyDbg - Apssm.exe - [CPU - m                                                                               | nain thread, module Apssm]              |                                 |                                       | - 0 ×                             |
|----------------------------------------------------------------------------------------------------|-----------------------------------------|---------------------------------|---------------------------------------|-----------------------------------|
| File View Debug Plugins                                                                                       | Options Window Help                     |                                 |                                       | - 8 ×                             |
|                                                                                                    | LEMTWHC/K                               | B R S 🗄 📰 ?                     |                                       |                                   |
| 00473F4A . FF15 30134000                                                                                      | CALL DWORD PTR DS:[<&MSVBVM60vbaFree    | MSVBVM60vbaFreeObj              | ∧ Registers (FPU) < ·                 | < < < < < < < < <                 |
| 00473F50 . 66:85DB 1                                                                                          | TEST BX,BX                              |                                 | ESP 0019ED8C                          |                                   |
| 00473F53 0F84 11170000                                                                                        | JE Apssm.0047566A                       |                                 | EBP 0019EF40                          |                                   |
| 00473F59 . 8B0F                                                                                               | NOV ECX, DWORD PTR DS:[EDI]             |                                 | ESI 660D9FF1 MSVBVM60vbaObjSet        |                                   |
| 00473F5B . 57                                                                                                 | PUSH EDI                                |                                 | EDI 00757C30                          |                                   |
| 00473FSC . FF91 04030000                                                                                      | ALL DWORD PIR DS:[ECX+304]              | Assemble at 00473F53 X          | FTP 00473F53 Apssm. 00473F53          |                                   |
| 00473565 50                                                                                                   | DISH EAY                                |                                 |                                       |                                   |
| 00473E66 52                                                                                                   | DISH EDX                                | <u>96.00475554</u>              | C 0 ES 002B 32bit 0(FFFFFFF)          |                                   |
| 00473E67 . EED6                                                                                               | ALL EST                                 |                                 | P 1 CS 0023 32D1t 0(FFFFFFFF)         |                                   |
| 00473F69 . 88D8                                                                                               | IOV EBX. EAX                            | Fill with NOP's Assemble Cancel | A 0 55 0028 52010 0(FFFFFFFF)         |                                   |
| 00473F6B . 8D4D BC L                                                                                          | EA ECX, DWORD PTR SS:[EBP-44]           |                                 | S 1 ES 0053 32bit 228000(EEE)         |                                   |
| 00473F6E . 51 F                                                                                               | PUSH ECX                                |                                 | T 0 65 0028 32bit 0(FFFFFFFF)         |                                   |
| 00473F6F . 53 F                                                                                               | PUSH EBX                                |                                 | D O                                   |                                   |
| 00473F70 . 8B03 M                                                                                             | MOV EAX, DWORD PTR DS:[EBX]             |                                 | 0 0 LastErr ERROR_SUCCESS (00000000)  |                                   |
| 00473F72 . FF90 A000000                                                                                       | TALL DWORD PTR DS:[EAX+A0]              |                                 | 551 00300305 (NO NO NE A C DE L LE)   |                                   |
| 00473F78 . 85C0 1                                                                                             | TEST EAX,EAX                            |                                 | EFL 00200288 (NO,ND,NE,A,S,PE,L,LE)   |                                   |
| 00473F7A . DBE2                                                                                               | FCLEX                                   |                                 | STO empty -??? FFFF 00D2D2D2 20E6E6E6 |                                   |
| 00473F7C . 7D 12                                                                                              | JGE SHORT Apssm.00473F90                |                                 | ST1 empty 8192.000000000000000        |                                   |
| 00473F7E . 68 A000000 F                                                                                       | PUSH 0A0                                |                                 | ST2 empty -??? FFFF 0080D190 D190D190 |                                   |
| 00473583 . 68 94434100 8                                                                                      | 105H AD22H 00414594                     |                                 | ST3 empty -??? FFFF 00800080 00800080 |                                   |
| 00473588 50                                                                                                   |                                         |                                 | ST4 empty -??? FFFF 00000000 20141414 |                                   |
| 00473E8A . EE15 84104000                                                                                      | ALL DWORD PTR DS: FKAMSVBVM60. vbaHnesi | MSVBVM60, vbaHresultCheckObi    | ST5 empty 0.0005960464477539062       |                                   |
| Avera da UNT talva                                                                                            |                                         |                                 | ST6 empty 0.062500000000000000        |                                   |
| 00475664=4prcm 00475664                                                                                       |                                         |                                 | 3 2 1 0 E S P II O Z D T              |                                   |
| 0047300A-Apssill.0047300A                                                                                     |                                         |                                 |                                       | (50)                              |
| Address ASCII dump                                                                                            |                                         |                                 | ▲ 0019E08C 0019EFAC                   | ^                                 |
| 004A8000ÿÿ                                                                                                    |                                         |                                 | 00195090 00757C30                     |                                   |
| 004A8020 ( <u. td="" ÿüi<="" ē¼€ÿ×x.=""><td>iuÿ ým.āāāÿ</td><td></td><td>00195094 00000001</td><td></td></u.> | iuÿ ým.āāāÿ                             |                                 | 00195094 00000001                     |                                   |
| 004A8040 ×N 0" a ((+^1)                                                                                       |                                         |                                 | 00195096 00020860                     |                                   |
| 00448060                                                                                                    |                                         |                                 | 0019EDA0 0019EEE0                     |                                   |
| 00448040                                                                                                    | . 1                                     |                                 | 0019EDA4 74C215B0 USER32.74C          | 21580                             |
| 00448000 (                                                                                                    | u. 1u                                   |                                 | 0019EDA8 FFFFFFFF                     |                                   |
| 004A80E0                                                                                                    |                                         |                                 | 0019EDAC FFFFFFE                      |                                   |
| 004A8100 ÿÿ                                                                                                   |                                         |                                 | 0019EDB0 -0019EE18                    |                                   |
| 004A8120 00.0                                                                                                 | pBq.                                    |                                 | 0019EDB4 6605D314 RETURN to !         | ISVBVM60.6605D314 from ntdll.Ntdl |
| 004A8140 d                                                                                                    | Dq.d                                    |                                 | 0019EDB8 000208E0                     |                                   |
| 004A8160 [ð¼t                                                                                                 | ÿÿ€.ÿ                                   |                                 | 0019EDBC 00000084                     | v .                               |
| Breakpoint at Anssm 00473E53                                                                                  |                                         |                                 | · · · · · · · · · · · · · · · · · · · | Paused                            |

اکنون چنان چه بر روی دستور کلیک کنید Olly DBG می گوید پرش انجام نمی شود.

۱۷. اجرای برنامه را با F9 پیگیری می کنیم. برنامه در آدرس 304743D3 که دومین آدرس حاوی دومین دستور پرش شرطی به بعد از JMP است متوقف می شود. اما اگر بر روی آن کلیک کنیم متوجه خواهیم شـد که شـرط لازم برای پرش یعنی O=Z در این اجرا برقرار نشده است (I=Z می باشد). پس پرشی صورت نمی گیرد. لذا نیازی نیست نوع دستور عوض شود و اجرا را با F9 ادامه می دهیم. دقت شود نیازی به فهم این نکته که چرا مثلا این پرش در این قســمت اتفاق نمی افتد و یا پرش قبلی اتفاق می افتاد، نداریم. آن چه برای ما مهم است روند کنترل اجرای برنامه است به نحوی که کنترل را

" Jump Not Zero

از محل هایی که می خواهیم عبور دهیم یا از محل هایی که نمی خواهیم عبور ندهیم. این که رفتار واقعی برنامه چیست در این جا و برای این هدف ما که همان Crack کردن برنامه است، کاربردی ندارد. هر چند می توانیم آن را نیز با بررسی دقیق تر کشف کنیم.

- ۱۸.در آدرس 004744F8 متوقف می شویم که سومین دستور پرش شرطی به بعد از دستور JMP است؛ ولی شرط پرش موجود در این آدرس هم برقرار نشده و پرش انجام نمی شود. لذا اجرا را با F9 پیگیری می کنیم.
- در آدرس MP است؛ ولی شرط پرش موجود در این آدرس هم برقرار نشده و پرش انجام دستور JMP است؛ ولی شرط پرش موجود در این آدرس هم برقرار نشده و پرش انجام نمی شود. لذا اجرا را با F9 پیگیری می کنیم. در حقیقت به نظر می رسد که با یک ساختار Switch-Case رو به رو هستیم که شرط خروج از آن برقراری شرط پرش یکی از Case ها است.
- ۲۰.در آدرس JNZ متوقف می شویم که حاوی دستور AL است و ظاهرا این بار دستور پرش شرطی ما پرش خواهد کرد(!!!). اما باید جلوی آن را بگیریم. اگر دستور را به JNZ تغییر دهیم مشاهده می شود که باز هم پرش انجام می شود. راه حل بهتر همان است که در گام ۱۰ بیان کردیم؛ یعنی، مقصد دستور پرش را دستور بعدی قرار دهیم. برای این کار بایستی عملوند دستور را به 00000000 تنظیم کنیم. به این ترتیب ماشین به دستور بعدی پرش می کند. OllyDBG نیز این را به خوبی نشان می دهد. جهت صفر کردن عملوند نیاز به ویرایش کد هگز دستور داریم که با فشردن کلید ترکیبی H + فشردن کلید می شود و در آن عملوند دستور را که ۴ بایت کم ارزش تر است به صفر تغییر می دهیم و تغییرات را AD می کنیم. مشاهده می شود که فلشی که به مقصد دستور پرش اشاره می کند در واقع به دستور اشاره کرده است.

| CollyDbg - Apssm.exe - [CPU - main thread, module Apssm]                                                                                                    |                                       | – a ×                                                                                                    |
|----------------------------------------------------------------------------------------------------|---------------------------------------|----------------------------------------------------------------------------------------------------|
| Hie View Debug Plugins Options Window Help                                                                                                    | K B B S III 2                         | _ 6 X                                                                                                    |
| 00474DE9 . 83C0 BF ADD EAX,-41                                                                                                    | Switch (cases 4153)                   | ∧ Registers (FPU) < < < < < < < <                                                                                                    |
| 0047400E         8378 12         (MP EAX,12           004740E5         0067400F5         No87 000000 AA passm.004740F5           00474075         V33C9         XDR ECX,ECX           00474076         SA88 65847000 VC,LBYTE PTR D5:[EAX+4758E8]           00474076         FF2480 06541 3MP PA08D0 PTR D5:[ECX+44758E8]           00474E00         FF2480 06541 3MP PA08D0 PTR D5:[ECX+44758E0]           00474E04         5817           00474E05         572           00474E06         572           00474E07         FF92 0803000C           CALL DAMOR PTR D5:[EDX=003]           00474E08         50           00474E04         50                                                                                                    | Edit code at 00474DEF ASCII 0 UNICODE | ESP 0019ED8C<br>ESP 0019EF40<br>ESI 660E6C30 MSVBW60,vbaStrMove<br>> 00770EF<br>ES 0028 32bit 0(FFFFFFF)<br>ES 0028 32bit 0(FFFFFFF)<br>SS 0028 32bit 0(FFFFFFF)                                                                                                    |
| 000745E1         S045 A0         LEA EXT, DONDO PTR 55: [EBP-60]           000745E11         S0         PUSH EAX           000745E12         FF15 BS104000 (ALL DWORD PTR 55: [EBP-40]           000745E13         S806         MOV EXT, EAX           000745E14         S805         MOV EXT, EAX           000745E14         S805         MOV EXT, EAX           000745E15         S2         PUSH EAX           000745E16         S2         PUSH EAX           000745E16         S3         PUSH EAX           000745E17         S800         MOV EXT, LAX           000745E18         S3         PUSH EAX           000745E17         S61 A000000 (ALL DWORD PTR D5: [EBX]           000745E21         S63 000000 (ALL DWORD PTR D5: [EAX]           000745E21         S68 0400000 (ALL DWORD PTR D5: [EAX]           000745E21         S68 0400000 (PUST DVST, A00000 PTR D5: [EAX]           000745E21         S68 0400000 (PUST A000000000000000000000000000000000000 | HEX-00 100 87 88 88 88 88 88          | 05         0026         12bit 0 (FFFFFFFF)           65         0028         32bit 2 (SB00(FFF)           65         0028         32bit 0 (FFFFFFF)           LastErr ERROR_SUCCESS (00000000)         D           STO         empty 3.93         0.000000000           STO         empty 3.93         0.00000000000           STO         empty 3.93         0.00000000000           STO         empty 3.93         0.000000000000           ST3         empty 2.975         FFFE 0002002           ST3         empty 2.975         FFFE 000000000000           ST3         empty 2.975         FFFE 0000000000000000000000000000000000 |
| 00474DF5=Apssm. 00474DF5                                                                                                    |                                       | 3 2 1 0 E 5 P U O Z D I                                                                                                    |
| Address?         ASUT: dump           004A800                                                                                                    |                                       | ▲ 0015E508         00015E708         0015E70           0015E509         0075750         0015E50         0075750           0015E504         0000000         0015E50         0007550           0015E504         0000000         0015E50         0007550           0015E504         0000000         0015E50         0015E50         0015E50           0015E504         74221500         USER32.74221580         0015E50         0015E50           0015E504         76025E50         VSESW60.66050314         from ntd11.Ntd1           0015E508         00002650         00000064         ✓                                                 |

- ۲۱.در آدرس 00474DFD (دقیقا ۴ خط پایین تر از دستور گام ۲۰) یک پرش غیر شرطی JMP مشاهده می شود که مق صد آن در زمان اجرا م شخص می شود و ادرس ثابتی نیست. لذا این احتمال وجود دارد که این پرش کنترل اجرای برنامه را به پیغام خطا هدایت کند و همه کارهایی قبلی ما بی اثر شوند. از آن جایی که روی این دستور از قبل Break Point قرار نداده ایم چرا که اسا سا از وجود آن اطلاع ندا شتیم بهتر است جریان اجرایی برنامه را گام به گام و با فشردن کلید F8 پیگیری کنیم که در هر بار فشردن یک دستور را اجرا می کند. Olly DBG در هر مرحله آدرس دستوری را که کنترل اجرا روی آن متوقف شده است و با فشردن F8 اجرا خواهد شد، به رنگ سیاه نشان می دهد به این ترتیب به راحتی می توان روند اجرای گام به گام برنامه را جلو برد.
- ۱.۲۲ اجرا را گام به گام تا قبل از دستور JMP ادامه می دهیم و برای اطمینان این دستور را با کد هگز ۹۰ که معادل دستور NOP است جایگزین می کنیم. دقت کنید که همان طور که قبلا هم گفتیم تحت هیچ شرایطی آدرس ها نباید تغییر کند. بنابراین چون د ستور قبلی ۷ بایت طول دا شت و هر دستور NOP یک بایت است. این دستور با ۷ دستور NOP جایگزین می شود. در DIly DBG با کلیک راست بر روی دستور و سپس انتخاب گزینه Binary و سرس زیر گزینه Fill With NOPs این فرایند به صورت خودکار انجام می شود. اجرا را با FI ادامه می دهیم.

#### 🔅 کرک نرم افزار Acme Photo ScreenSaver Maker به وسیله OllyDBG

| 🔆 Oll<br>File | llyDbg - Apssm.exe<br>View Debug Plugins Options Window Help                                                               |                           |                   |                 |                                                   | - ø ×    |
|---------------|----------------------------------------------------------------------------------------------------|---------------------------|-------------------|-----------------|---------------------------------------------------|----------|
| •             |                                                                                                    | IWHC/KBRS                 |                   |                 |                                                   |          |
| d             | C CPU - main thread, module Apssm                                                                                          |                           |                   |                 |                                                   |          |
|               | 00474DE6 . 0EBEC3 MOVSX EAX.8X                                                                                             |                           |                   |                 | A Pagistars (EDII)                                |          |
|               | 00474DE9 . 83C0 BF ADD EAX,-41                                                                                             |                           |                   |                 | EAX EFFECTO                                       | <u> </u> |
|               | 00474DEC . 83F8 12 CMP EAX,12                                                                                              |                           |                   |                 | ECX 000000CB                                      |          |
|               | 00474DEF . 0F87 00000000 JA Apssm.004                                                                                      | 74DF5                     |                   |                 | EDX 00000020                                      |          |
|               | 00474DF5 > 33C9 XOR ECX,ECX                                                                                                |                           |                   |                 | EBX 00000031                                      |          |
|               | 00474DF7 . 8A88 E8584700 MOV CL,BYTE                                                                                       | PTR DS:[EAX+4758E8]       |                   |                 | ESP 0019ED8C                                      |          |
|               | 00474DFD 90 NOP                                                                                                    |                           |                   |                 | EBP 0019EF40                                      |          |
|               | 00474DFE 90 NOP                                                                                                    |                           |                   |                 | ESI 660E6C30 MSVBVM60vbaStrMove                   |          |
|               | 00474DFF 90 NOP                                                                                                    |                           |                   |                 | EDI 00757C30                                      |          |
|               | 00474E00 90 NOP                                                                                                    |                           |                   |                 | ETR 004740ED Apccm 004740ED                       |          |
|               | 00474E01 90 NOP                                                                                                    |                           |                   |                 |                                                   |          |
|               | 00474E02 90 NOP                                                                                                    |                           |                   |                 | C 0 ES 002B 32bit 0(FFFFFFFF)                     |          |
|               | 00474E03 90 NOP                                                                                                    |                           |                   |                 | P 1 CS 0023 32bit 0(FFFFFFFF)                     |          |
|               | 00474E06 57 PUSH EDT                                                                                                    | b The bollebri            |                   |                 | A 0 SS 002B 32bit 0(FFFFFFF)                      |          |
| 4             | 00474E07 . EE92 08030000 CALL DWORD P                                                                                      | TR DS: [FDX+308]          |                   |                 | 2 1 DS 0028 32011 0(FFFFFFFF)                     |          |
| 10            | 00474E0D . 50 PUSH EAX                                                                                                    |                           |                   |                 | 5 0 F5 0053 32D11 228000(FFF)                     |          |
| 64            | 00474E0E . 8D45 A0 LEA EAX, DWOR                                                                                           | D PTR SS:[EBP-60]         |                   |                 |                                                   |          |
| 64            | 00474E11 . 50 PUSH EAX                                                                                                    |                           |                   |                 | 0.0 LastErn ERROR SUCCESS (00000000)              |          |
| 66            | 00474E12 . FF15 B8104000 CALL DWORD P                                                                                      | TR DS:[<&MSVBVM60vbaObjSe | MSVBVM60vbaObjSet |                 | <ul> <li>Contraction (Contraction)</li> </ul>     |          |
| 66            |                                                                                                    |                           |                   |                 | EFL 00200246 (NO,NB,E,BE,NS,PE,GE,LE)             |          |
| 67            |                                                                                                    |                           |                   |                 | STO empty -??? FFFF 00D2D2D2 20E6E6E6             |          |
| 68            | Address ASCII dump                                                                                                    |                           | 0019ED8C          | 0019EFAC        |                                                   | ^        |
| 68            | 004A8000ı0oÿÿ                                                                                                    |                           | 0019ED90          | 00757C30        |                                                   |          |
| 68            | 004A8020( <u.ē¼€ÿ×x.ÿūüüÿ th="" ÿm.āāāÿ<=""><th></th><th>0019ED94</th><th>00000001</th><th></th><th></th></u.ē¼€ÿ×x.ÿūüüÿ> |                           | 0019ED94          | 00000001        |                                                   |          |
| 69            | 004A8040 xN [^a []+^]                                                                                                    |                           | 0019ED98          | 000208E0        |                                                   |          |
| 69            | 004A8060`io                                                                                                    |                           | 0019ED40          | 00000215        |                                                   |          |
| 69            | 004A8080                                                                                                    |                           | 00195040          | 74C215B0 USEP32 | 74C21580                                          |          |
| 60            | 004480409 ju.ECu. ju.¬jyy                                                                                                  |                           | 0019EDA8          | FFFFFFFF        |                                                   |          |
| 60            | 004480E0 Dit Lt ôt                                                                                                    |                           | 0019EDAC          | FFFFFFE         |                                                   |          |
|               | 00448100 99                                                                                                    |                           | 0019EDB0          | -0019EE18       |                                                   |          |
| 13            | 00448120 "00.1                                                                                                    |                           | 0019EDB4          | 6605D314 RETURN | to MSVBVM60.6605D314 from ntdll.NtdllDefWindowPro | c_A      |
|               | 004A8140 d                                                                                                    |                           | 0019EDB8          | 000208E0        |                                                   |          |
|               | 004A8160 0ð¥t                                                                                                    |                           | 0019EDBC          | 0000084         |                                                   |          |
|               | 004A8180 I • 0.1 V1                                                                                                    |                           | 0019EDC0          | 0000000         |                                                   |          |
|               |                                                                                                    |                           | Loos of DCA       | 1 01 50022C     |                                                   |          |

۲۳.در آدرس 00474EAD نیز متوقف می شویم. کلیه اقدامات مشابه گام ۲۰ خواهد بود. بعد از تغییر عملوند دستور با کلید F8 اجرای گام به گام را ادامه می دهیم. ۲۱.مشابه گام ۲۱ دستور JMP را به NOP تبدیل می کنیم. زیرا این دستور دقیقا به محل خطا پرش می کند.

| ſ | 00474EAA    |     | 83F8 12              | CMP EAX.12                            |                                                  |
|---|-------------|-----|----------------------|---------------------------------------|--------------------------------------------------|
|   | 00474EAD    |     | 0F87 00000000        | JA Apssm.00474EB3                     |                                                  |
|   | 00474EB3    |     | 33D2                 | XOR EDX,EDX                           |                                                  |
|   | 00474EB5    |     | 8A90 04594700        | MOV DL, BYTE PTR DS:[EAX+475904]      |                                                  |
|   | 00474EBB    | •~  | FF2495 FC584700      | JMP DWORD PTR DS:[EDX*4+4758FC]       | Apssm.0047566A                                   |
|   | 00474EC2    | >   | 8B07                 | MOV EAX, DWORD PTR DS:[EDI]           | Cases 41 ('A'),4D ('M'),50 ('P'),53 ('S') of swi |
|   | 00474EC4    |     | 57                   | PUSH EDI                              |                                                  |
|   | 00474EC5    |     | FF90 08030000        | CALL DWORD PTR DS:[EAX+308]           |                                                  |
|   | 00474ECB    |     | 8D4D A0              | LEA ECX, DWORD PTR SS:[EBP-60]        |                                                  |
|   | 00474ECE    |     | 50                   | PUSH EAX                              |                                                  |
|   | 00474ECF    |     | 51                   | PUSH ECX                              |                                                  |
|   | 00474ED0    | •   | FF15 B8104000        | CALL DWORD PTR DS:[<&MSVBVM60vbaObjSe | MSVBVM60vbaObjSet                                |
|   | DC - F00475 | 000 | 1 00475664 (Amazam 0 | 0475.554                              |                                                  |

DS:[00475900]=0047566A (Apssm.0047566A)

۲۵.اجرا را با کلید F9 ادامه می دهیم. در آدرس 00475018 متوقف می شویم. پرش انجام نمی شود. پس بدون تغییر با کلید F9 ادامه می دهیم. ۲۶.در آدرس 00475175 متوقف می شویم. این پرش نیز انجام نمی شود. پس بدون تغییر با کلید F9 ادامه می دهیم. ۲۷.در آدرس 0047559E متوقف می شویم که حاوی پیام "Info" است که در گام ۷ روی آن Break Point قرار داده بودیم. اجرا را با F9 ادامه می دهیم. ۲۸. کنترل اجرا روی آدرس 004755E که محتوی پیغام حاصل از صحیح بود اطلاعات وارده توسط ماست یعنی "Thank you for your registration" متوقف می شود.

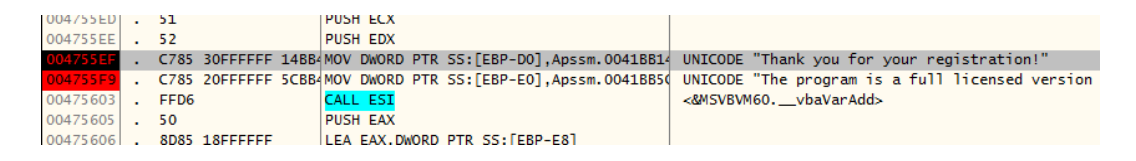

۲۹. در نتیجه توانستیم کنترل اجرا را با موفقیت به این قسمت از برنامه برسانیم و برای این کار تعداد محدودی دستور را عوض کردیم. حال تغییرات داده شده را ذخیره می کنیم و یک فایل EXE جدید می سازیم که به صورت پیش فرض با مشخصات ما Register شده است. برای این کار در محیط برنامه را ست کلیک کرده، از منوی باز شده گزینه شده است. برای این کار در محیط برنامه را ست کلیک کرده، از منوی باز شده گزینه نیز گزینه Copy to Executable و سـپس All modification را می زنیم. در پنجره ظاهر شـده نیز گزینه Copy all را میزنیم. در پنجره نمایش داده شـده حاوی کد جدید کلیک راست کرده و گزینه Save file را میزنیم و فایل EXE جدید را با یک نام جدید ذخیره می کنیم.

| 🔆 OllyDbg - Apssm.exe                                                                                                    |                                                                                                    | – 🛛 🗡  |
|----------------------------------------------------------------------------------------------------|----------------------------------------------------------------------------------------------------|--------|
| File View Debug Plugins Options Window Help                                                                                                    | Copy selection to executable file X                                                                                                    |        |
| MX MI WY MIT T TEMTWHCZKBRS                                                                                                    | Copy selection to executable file?                                                                                                    |        |
| CPU - main thread, module Apssm                                                                                                    | Copy Copy all Skip Cancel                                                                                                    |        |
| E         Constraint         State         State <t< th=""><th>∧         Registers (FPU)           Ex. 00000000         Ex. 00000000           ES. 00000000         ES. 00000000           ES. 00000000         ES. 00000000           ES. 00000000         ES. 00000000           ES. 00000000         ES. 00000000           ES. 00000000         ES. 00000000           ES. 00000000         ES. 00000000           ES. 00000000         ES. 00000000           P. 1         CS. 0003 32bit 0(FFFFFFFF)           A 0         ES.0003 32bit 200(FFFFFFFF)           C 0         LS.0003 32bit 200(FFFFFFFF)           J 0         SO 003 32bit 200(FFFFFFFF)           J 0         LastErr EBR0_SUCCESS (0000000)           EFL 002002000 (WU, WL, NE, A, NS, PE, GE, GC)         EFL 00200200 (WU, WL, NE, NS, PF, CE, GC, GC)           ST0 empty -777 FFFF 00002020 206666666         EST</th><th>&lt; &lt; &lt;</th></t<> | ∧         Registers (FPU)           Ex. 00000000         Ex. 00000000           ES. 00000000         ES. 00000000           ES. 00000000         ES. 00000000           ES. 00000000         ES. 00000000           ES. 00000000         ES. 00000000           ES. 00000000         ES. 00000000           ES. 00000000         ES. 00000000           ES. 00000000         ES. 00000000           P. 1         CS. 0003 32bit 0(FFFFFFFF)           A 0         ES.0003 32bit 200(FFFFFFFF)           C 0         LS.0003 32bit 200(FFFFFFFF)           J 0         SO 003 32bit 200(FFFFFFFF)           J 0         LastErr EBR0_SUCCESS (0000000)           EFL 002002000 (WU, WL, NE, A, NS, PE, GE, GC)         EFL 00200200 (WU, WL, NE, NS, PF, CE, GC, GC)           ST0 empty -777 FFFF 00002020 206666666         EST | < < <  |
| 0         Address         AscII dump           0         Address         AscII dump           0         0048800                                                                                                    |                                                                                                    | Â      |
| Break print at Annon 004755EE                                                                                                    |                                                                                                    | Paurad |

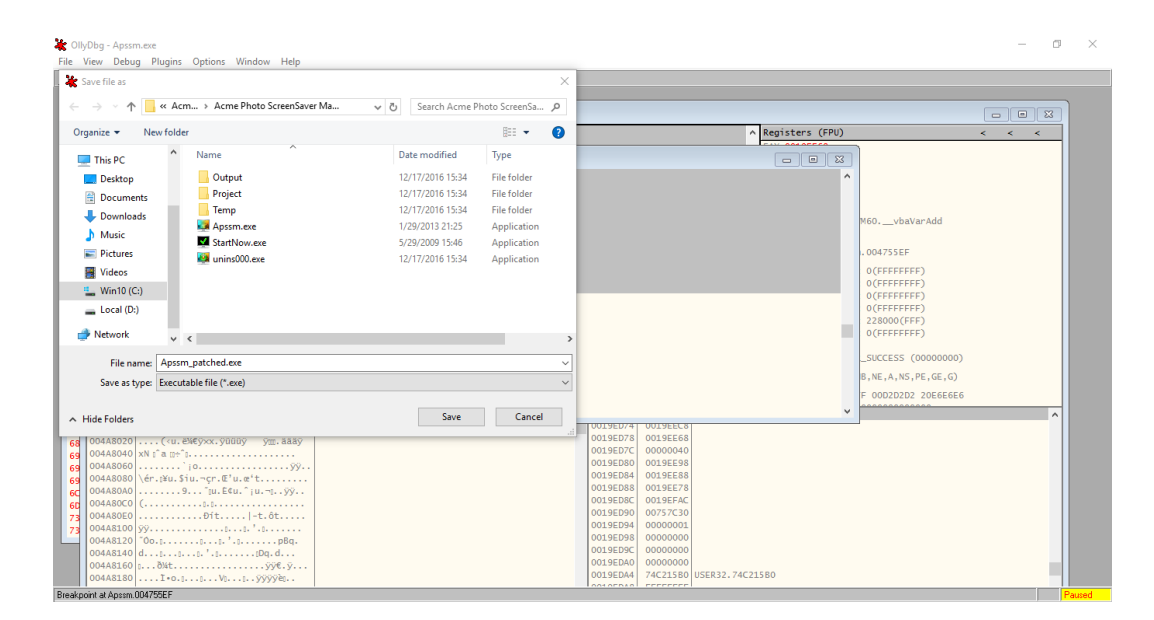

۳۰.به برنامه در حال Debug باز می گردیم. اجرا را با F9 ادامه می دهیم تا پیغام موفقیت که داخل برنامه به آن رسیدیم را بر روی پنجره داخل برنامه نیز مشاهده کنیم و سپس از محیط Olly DBG خارج می شویم.

| CollyDbg - Apssm.exe<br>File View Debug Plugin                                                                                                    | Acme Photo Screen<br>File(F) Edit(E) Guid | Saver Maker4.50<br>e(G) Help(H) |                              |                                                                  |                                              | - [                                                                          | - • ×   |
|----------------------------------------------------------------------------------------------------|-------------------------------------------|---------------------------------|------------------------------|------------------------------------------------------------------|----------------------------------------------|------------------------------------------------------------------------------|---------|
| C CPU - main threa<br>00475519 C78<br>00475603 FFC<br>00475605 50                                                                                                    | Photos Mu                                 | sic Background Caption          | Headline Transition          | Lyric Opening                                                    | Information Oth                              |                                                                              |         |
| 00475606 8D8<br>00475606 8D8<br>00475612 50<br>00475613 51<br>00475614 FFE                                                                                                    |                                           |                                 | Maria Acme Photo ScreenSaver | Maker                                                            | [ <sup>*</sup>                               | Add Photos                                                                   |         |
| 00475616 . 50<br>00475617 . FF1<br>0047561D . 8DS<br>00475623 . 8DS<br>00475629 . 52<br>800475624 . 8DS                                                                                                    | Save                                      |                                 | Info                         | Acme Photo Scr<br>Version 4.<br>Produced by Acme Photo           | eenSaver Maker<br>50<br>Software<br>× er.com |                                                                              |         |
| 00         00475630         50           05         00475631         8D2           10         00475637         51           64         00475638         8D8           64         00475638         52                                             | Save                                      |                                 | Full Licen                   | nk you for your registration!<br>program is a full licensed vers | ion now.                                     |                                                                              |         |
| 66         0047563F         . 8D4           66         0041BB5C=Apssm.C           67         Stack SS:[0019EE           67         Address         ASCII c           68         A04ress         ASCII c                                          | PLAY                                      |                                 | Li<br>Registration Code:     | ******                                                           | ОК                                           | Display Photos in Random Order                                               |         |
| 68         004A8020        ( <u< td="">           69         004A8040         xN [°a []           69         004A8060            69         004A8040         xN [°a []           69         004A8040            69         004A8040        </u<> | Create                                    | ill Screen Keep Scale 🛛 🗸       | Static Photo                 | ) Floating Photo#                                                | ОК                                           | Photo Synchronize with Music(10 - 15 sec)  Set Photo Interval Time (sec)  10 | 0       |
| 6C         004A80C0         (           73         004A80E0            73         004A8100         ÿÿ           004A8120         "0o           004A8140         d                                                                                | <                                         |                                 |                              |                                                                  |                                              | >                                                                            |         |
| 004A8160 0ð¥t<br>004A8180I•c                                                                                                    |                                           |                                 |                              |                                                                  |                                              |                                                                              | Burning |

| 🌉 Acme Photo ScreenSaver                | Maker                                                                                                    | $\times$ |
|-----------------------------------------|----------------------------------------------------------------------------------------------------|----------|
|                                         | Acme Photo ScreenSaver Maker<br>Version 4.50<br>Produced by Acme Photo Software<br><u>http://www.acme-photo-screensaver-maker.com</u><br><u>support@acme-photo-screensaver-maker.com</u><br>Copyright(C) 2013 Acme Photo Software |          |
| Full Licensed Version                   |                                                                                                    |          |
| Licensed to Name:<br>Registration Code: | Morteza                                                                                                    |          |
|                                         | ОК                                                                                                    |          |

## ۳ نتیجه گیری

در این گزارش ما توانستیم یک فایل اجرایی Register شده و معتبر را از فایل ا صلی برنامه بسازیم و می توانیم این فایل را جایگزین فایل ا صلی کنیم (Patching). در نهایت برنامه با موفقیت Crack شد. همان طور که مشاهده کردیم Olly DBG دارای قابلیت های بسیار مناسبی برای Disassembly و Debug برنامه های ۳۲ بیتی می باشد. به کمک این نرم افزار می توان قفل بسیاری از برنامه های کاربردی را شکست و در اصطلاح آن ها را Crack کرد. علاوه بر این می توان برای ا شکال زدایی برنامه های دارای م شکل نیز از این ابزار بهره جست. کلیه فایل ها و ابزار های مورد استفاده در این گزارش پیوست شده است.

#### ۴ منابع و ماخذ